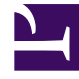

## **GENESYS**<sup>®</sup>

This PDF is generated from authoritative online content, and is provided for convenience only. This PDF cannot be used for legal purposes. For authoritative understanding of what is and is not supported, always use the online content. To copy code samples, always use the online content.

## Workforce Management Web for Supervisors Help

DMW: Select State Types

5/9/2025

## DMW: Select State Types

To fill in the Select State Types screen in the Delete Multiple Wizard (DMW):

- 1. Select the **state** or **states** that you want to delete. You can delete breaks, meals, exceptions, time off, or marked time.
- 2. Click Next.

The screen that appears next depends on your selections on this screen. If you are deleting one state type, the screen for that state appears. Otherwise, the screens appear one after the other in the order Select Breaks, Select Meals, Select Exceptions, Select Time Off, and Select Marked Time.

3. If you want to review or change your entries in the Select Dates screen, click **Previous**. Or, if you want to close the wizard without saving your selection, click **Cancel**.